**Time Zone Settings** 

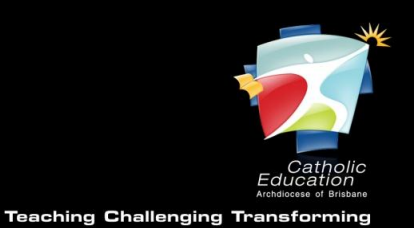

## **Troubleshooting Time Zone Settings**

| Description | This document shows how to modify Time Zone Settings which if incorrectly set may be preventing logon to BCE services. |
|-------------|----------------------------------------------------------------------------------------------------|
| Symptoms    | When logging on to BCE services users are returned to the login screen. No error message is displayed.                 |
| Problem     | The combination of time zone settings and time & date are incorrect preventing logon to BCE services                   |

## Windows 7 (Vista)

- 1. Right click the clock in the bottom right corner and select Adjust Date/Time.
- 2. Click Change Time Zone.
- 3. Ensure *UTC+10:00 Brisbane* is selected from the drop-down list (or the time zone that matches your location).
- 4. Click **OK**

| Date and Time                                             |
|-----------------------------------------------------------|
|                                                           |
| Set the time zone:                                        |
| Time zone:                                                |
| (UTC+10:00) Brisbane                                      |
|                                                           |
| Current date and time: Tuesday, 6 September 2011, 7:20 AM |
| OK 4 Cancel                                               |
|                                                           |
| Change time zone 2                                        |
| Daylight Saving Time is not observed by this time zone.   |

- 5. Ensure that Date and Time are correct. If not click **Change date and time** and adjust.
- 6. Click **OK** to close the Date and Time Settings Window
- 7. Retry logon.

Troubleshooting Time Zone Settings

## Windows XP

- 1. *Double click the clock* in the bottom right corner of the screen.
- 2. Change to the **Time Zone** tab.
- 3. Ensure *UTC+10:00 Brisbane* is selected from the drop-down list (or the time zone that matches your location).

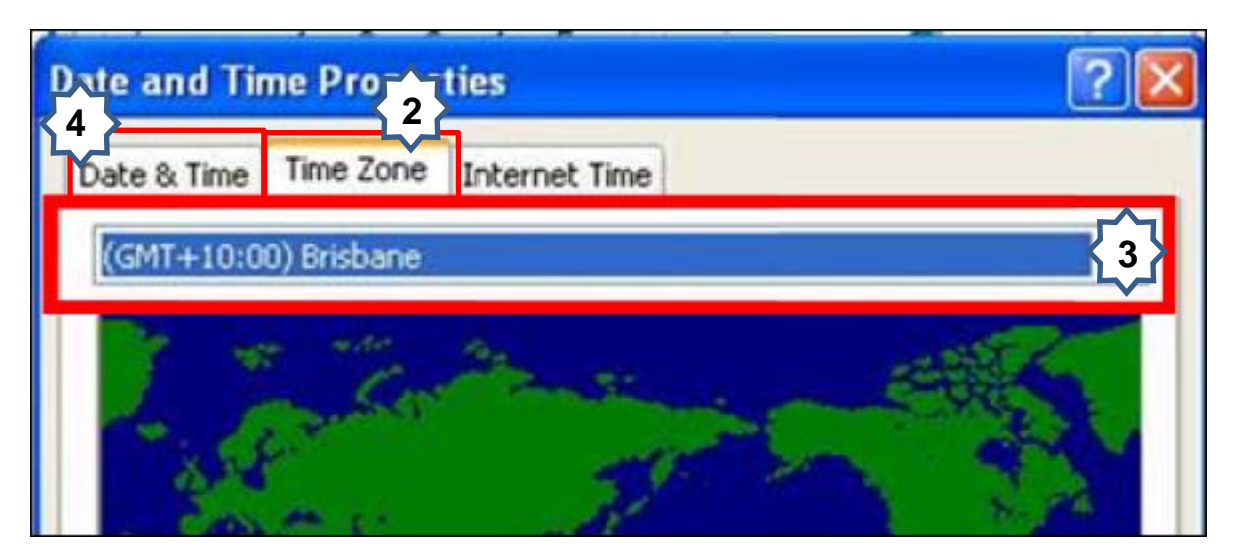

- 4. Change to the **Date & Time** tab.
- 5. Ensure that Date and Time are correct. If not click adjust to match the time and date of your location.

## Mac OSX

- 1. *Click the clock* at the top right of the screen.
- 2. Select Date & Time Preferences

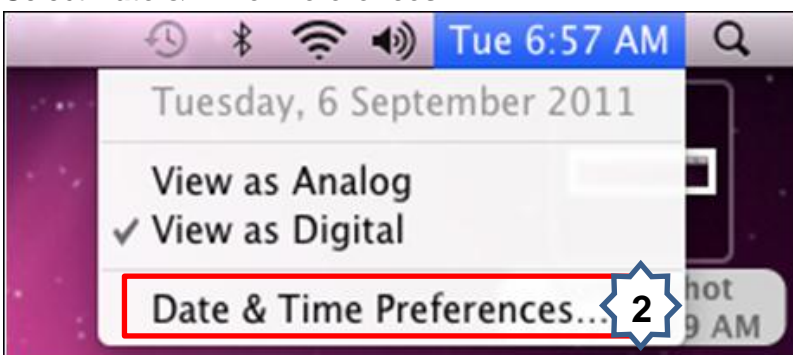

- 3. Choose the **Time Zone** tab.
- 4. Click the map closest to your location.
- 5. Confirm the Closest City displayed is correct.

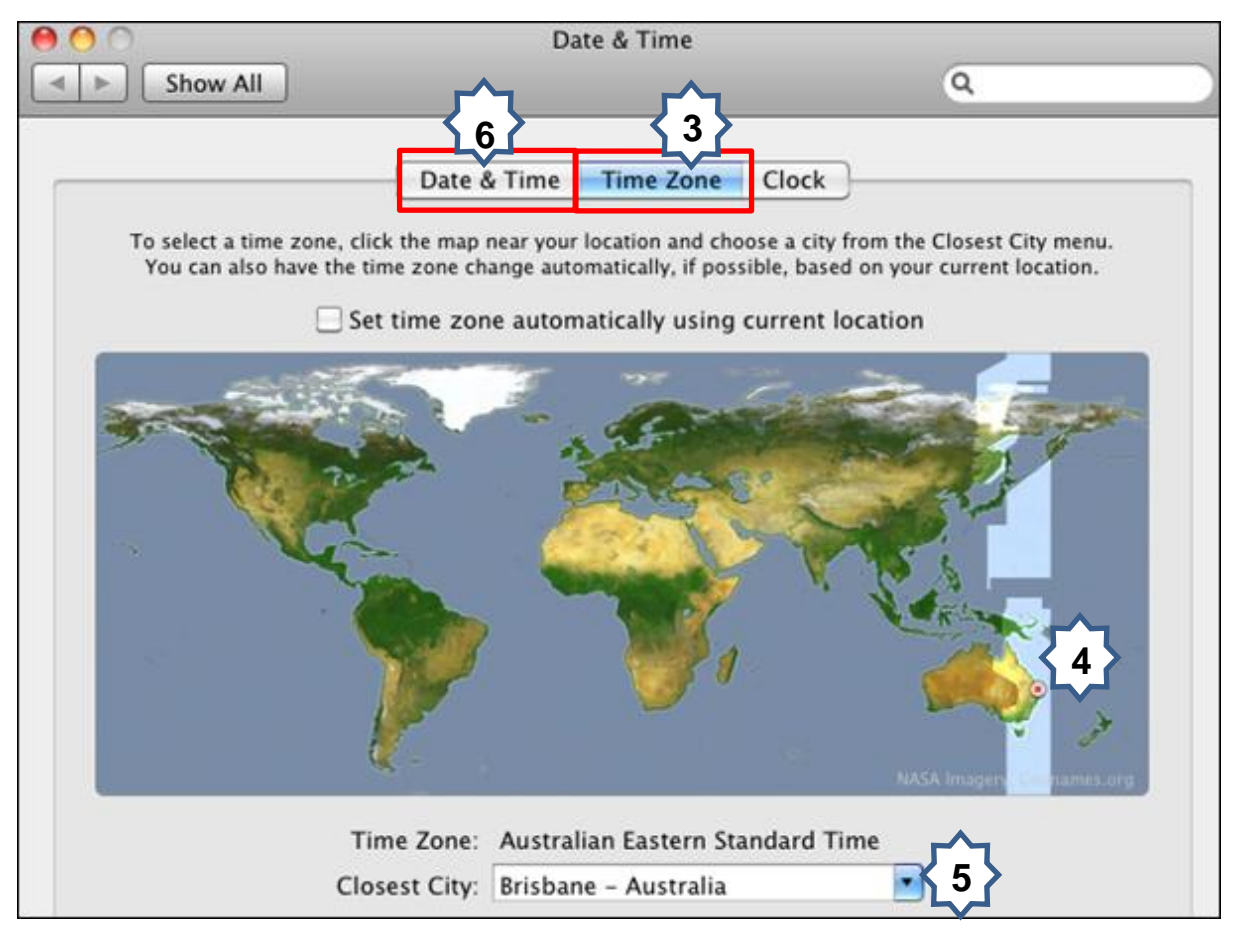

- 6. Change back to the Date & Time tab and confirm the date and time are correct.
- 7. Close the Date & Time window.